## ACCESO A LOS DOCUMENTOS ALOJADOS EN LA "PILA DE DESCARGAS"

En este documento se indica cómo acceder a los documentos alojados en la "Pila de descargas" de STILUS enseña.

La "Pila de Descargas" es un apartado de STILUS enseña, en el que la Administración puede colocar documentos de interés para el centro.

Pasos a seguir:

1. Una vez autenticado en el Portal con su nombre de usuario y contraseña, aparecerá en la zona derecha un acceso a "STILUS enseña" (en la imagen inferior, en un recuadro rojo).

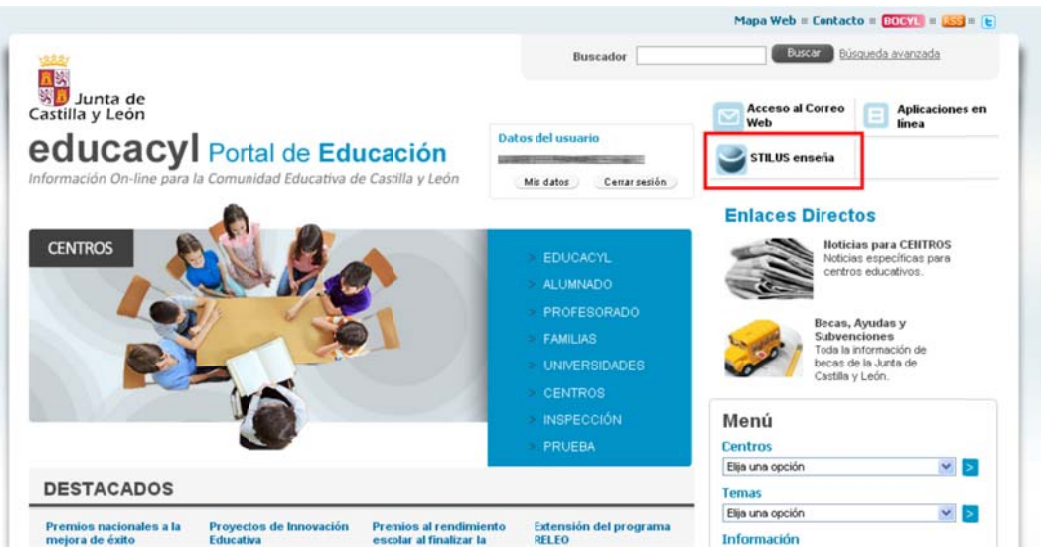

2. Al hacer clic en este enlace, se abrirá la aplicación "STILUS enseña".

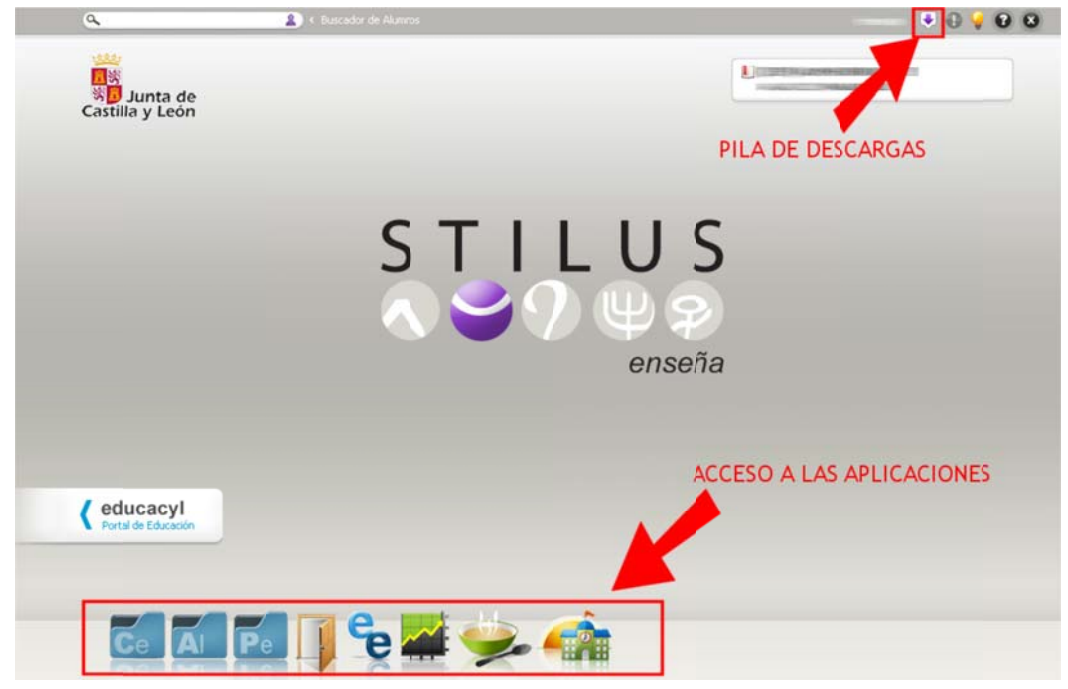

3. En la parte inferior de la pantalla, estarán los accesos a las diferentes aplicaciones a las que tiene acceso el centro.

En la parte superior hay una serie de iconos relacionados con sistemas de ayuda de la propia aplicación.

El icono correspondiente a la "Pila de descargas" es 🐶.

4. Al hacer clic sobre este icono, se muestra un cuadro con las descargas disponibles:

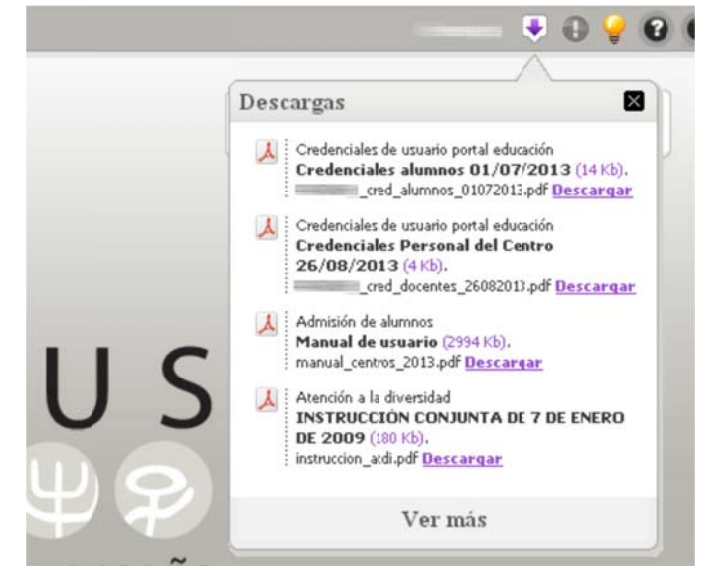

5. Desde este cuadro, se realiza la descarga de ficheros. Pero si se hace clic en el enlace "Ver más", se llega a una nueva pantalla en la que se dispone de más información sobre cada uno de los ficheros:

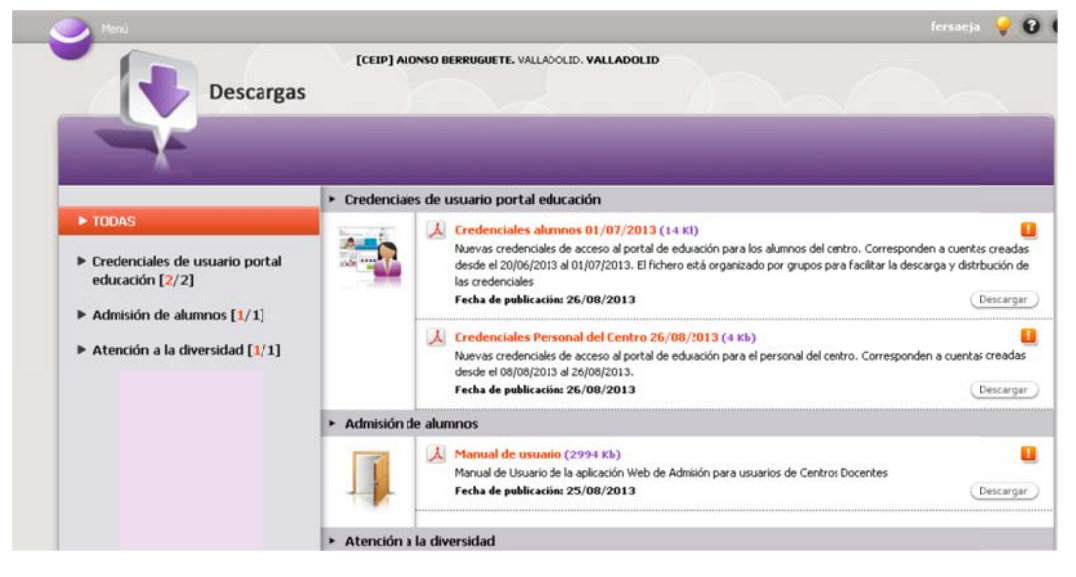